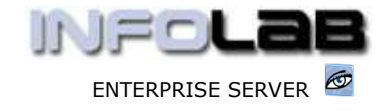

IES Purchasing: Cancel a Proforma

# **IES Purchasing: Cancel a Proforma**

## Purpose

The purpose of this Document is to explain how Proformas may be cancelled, i.e. BEFORE authorization as Purchase Orders.

## Summary of Order Types

CP = Central Purchasing ASO = Automated Stock Orders DDP = Delegated Direct Purchasing MOD = Manufacture On Demand

#### Introduction

There are some differences in the options available for Proforma Cancellation for the different Order Types. In this Document we will show Proforma Cancellation by Order Type.

## **CP and ASO Proformas**

To cancel 1 or many CP and / or ASO Proformas, choose "Cancellations" (4) from the main Purchasing options, then choose "Cancel CP/ASO Proforma".

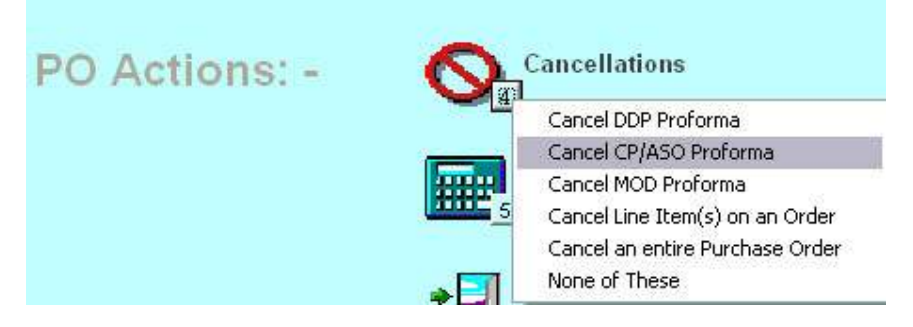

This will open the Cancellation screen for CP / ASO Proformas.

It is worth noting that this menu option (which of course is access controlled) provides access to the cancellation of any existing CP and ASO Proformas, irrespective of the Originators. Since CP / ASO is a central function in the Purchasing module, this is a control function in general, rather than User specific in terms of 'which' Proformas may be cancelled.

In the screen shown below, the Proforma(s) to be cancelled are listed in the 'Order #' column, and can be directly specified or retrieved by means of the lookup.

Choose 'Cancel Proformas' to cancel the listed Proformas.

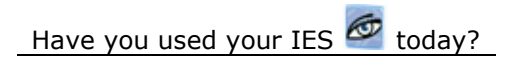

www.infolab.cc

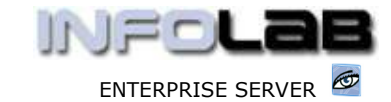

IES Purchasing: Cancel a Proforma

| dia and              |                                                                        |                                                                                                    |                                                                                                    |
|----------------------|------------------------------------------------------------------------|----------------------------------------------------------------------------------------------------|----------------------------------------------------------------------------------------------------|
| TORS                 |                                                                        |                                                                                                    |                                                                                                    |
| plisz                | Buyer                                                                  | Brightor                                                                                                    |                                                                                                    |
| 0001 Annad a Withwal | Date Manager                                                           | Data Manager                                                                                                    |                                                                                                    |
| 0003 Wonder Bars     | Data Bainger                                                           | Data Manager                                                                                                    |                                                                                                    |
| 0014 Boskins Inc.    | Data Manager                                                           | Data Manager                                                                                                    |                                                                                                    |
|                      |                                                                        |                                                                                                    |                                                                                                    |
|                      |                                                                        |                                                                                                    |                                                                                                    |
|                      |                                                                        |                                                                                                    |                                                                                                    |
|                      |                                                                        |                                                                                                    |                                                                                                    |
|                      |                                                                        |                                                                                                    |                                                                                                    |
|                      |                                                                        |                                                                                                    |                                                                                                    |
|                      |                                                                        |                                                                                                    |                                                                                                    |
|                      |                                                                        |                                                                                                    |                                                                                                    |
|                      |                                                                        |                                                                                                    |                                                                                                    |
|                      |                                                                        |                                                                                                    |                                                                                                    |
|                      |                                                                        |                                                                                                    |                                                                                                    |
|                      |                                                                        |                                                                                                    |                                                                                                    |
|                      | pliez<br>0001 Senad e Vithwal<br>0003 Worder Bars<br>0014 Hoskins Inc. | pliez Buger<br>0001 Annad e Vithwal Data Hanager<br>0013 Wonder Bars Data Hanager<br>0014 Horkins Inc. Data Hanager | pliez Buyer Driginator<br>0001 Aanad e Withwal Dets Manager Dets Manager<br>0003 Wonder Bars Deta Manager Data Manager<br>0014 Borking Inc. Dets Manager Dets Manager |

# **DDP Proformas**

DDP Proformas can be cancelled in 3 ways. As for CP / ASO, there is an option at `Cancellations' from the main Purchasing options.

| PO Actions: - |                                 |  |  |
|---------------|---------------------------------|--|--|
|               | Cancel DDP Proforma             |  |  |
|               | Cancel CP/ASO Proforma          |  |  |
|               | Cancel MOD Proforma             |  |  |
|               | Cancel Line Item(s) on an Order |  |  |
|               | Cancel an entire Purchase Order |  |  |
|               | None of These                   |  |  |

This option leads to a wizard that will retrieve any DDP Proforma that the User is eligible to delete, i.e. by being the Originator.

| Cancel / Delete Proforma |                                                                      |         |
|--------------------------|----------------------------------------------------------------------|---------|
| Y                        | ou will be able to Cancel a Proforma if :-                           |         |
|                          | It is not yet Authorized                                             |         |
|                          | You are the Originator                                               |         |
| The Proform              | a will 1st be displayed for verification befor<br>the CANCEL button. | e using |
| Please s                 | select the Method for specifying the Proform                         | a #     |
| I know the Number        | I need to use the Lookup                                             | Quit    |

Revision 1.01 February 25, 2006.

www.infolab.cc

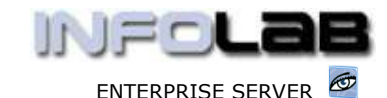

IES Purchasing: Cancel a Proforma

| Producers # 18.1<br>Parch Hall<br>Australian<br>Copentar<br>Degetar<br>Degetar<br>Tel: Tall a Balagers<br>Tel: Tall<br>Tel: Tall<br>Tel: Tall<br>Tel: Tall<br>Balagers<br>Tel: Tall<br>Balagers<br>Tel: Tall<br>Tall<br>Balagers<br>Tel: Tall<br>Tall<br>Balagers<br>Tel: Tall<br>Balagers<br>Tel: Tall<br>Balagers<br>Tel: Tall<br>Balagers<br>Tel: Tall<br>Tall<br>Balagers<br>Tel: Tall<br>Balagers<br>Tel: Tall<br>Balagers<br>Tel: Tall<br>Balagers<br>Tel: Tall<br>Tall<br>Balagers<br>Tel: Tall<br>Tall<br>Tall<br>Tall<br>Tall<br>Tall<br>Tall<br>Tall |  |     |                         | Control Pro-<br>Control Control C | IVWH LEDGERS<br>al<br>91/2004<br>01/2004                     |  |
|----------------------------------------------------------------------------------------------------|--|-----|-------------------------|----------------------------------------------------------------------------------------------------|--------------------------------------------------------------|--|
|                                                                                                    |  |     | - Fit                   | Once<br>scree<br>Profo                                                                                                    | ce the Proforma is on<br>een, just choose `Cancel<br>oforma' |  |
| NNO Direct Item<br>Widgets                                                                                                    |  | ea. | Tax Incl Frice<br>10.00 | Q                                                                                                    |                                                              |  |
|                                                                                                    |  |     |                         |                                                                                                    |                                                              |  |

The  $2^{nd}$  option to delete a DDP Proforma is available by choosing 'Amend DDP Proforma' from the 'Origination' (1) option.

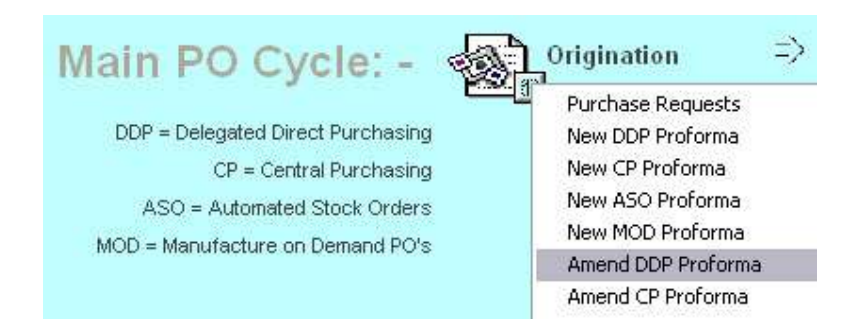

This choice will similarly lead to the Proforma retrieval wizard, as in the 1<sup>st</sup> option. Once the Proforma is on screen, just choose 'Delete Proforma'.

Finally, the 3<sup>rd</sup> option to delete a DDP Proforma is available when a Proforma is RETURNED (rejected) by the target Authorizer. Such Proformas are found by choosing 'Returned DDP Proformas' from the 'Origination' options.

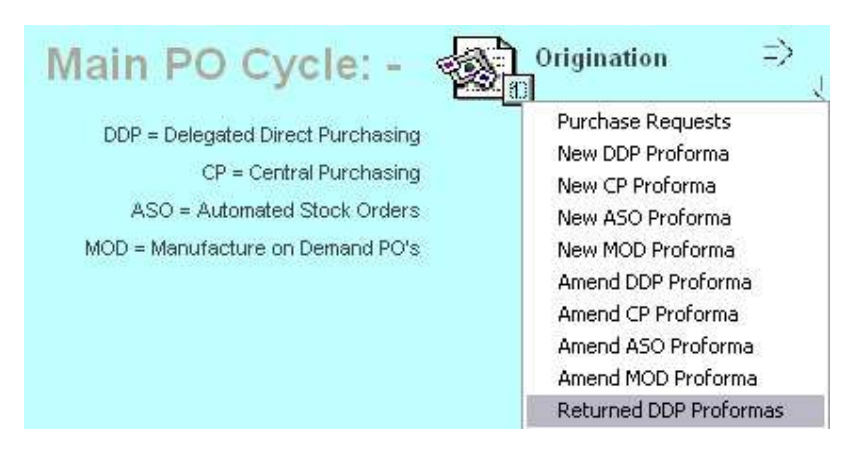

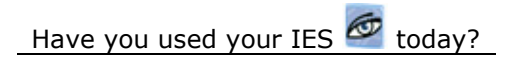

www.infolab.cc

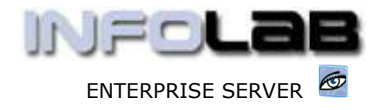

IES Purchasing: Cancel a Proforma

Once again, when the Proforma is on screen, various options are available for the Proforma, including an option to 'Delete Proforma'.

# **MOD Proformas**

MOD Proformas can only be cancelled from the MOD Worksheet. Below, we show an example of an MOD Worksheet, and on the "Input Costs" page, we see 2 items listed. The 1<sup>st</sup> line is already approved as a Purchase Order (note "PO" in the Ctrl column), and is no longer a Proforma. The 2<sup>nd</sup> line is a Proforma, and to cancel it, one just has to dbl-click on it and then choose REMOVE ITEM. The system will ask for confirmation before actually cancelling the Proforma, and the action is also dependent on the User's MOD Privileges for the Worksheet.

| d Work in Progres              | s (2) ( (ENG))                                   | WP Notes 5 WP Outlone                                          |                 |                            |                 |    |
|--------------------------------|--------------------------------------------------|----------------------------------------------------------------|-----------------|----------------------------|-----------------|----|
| Input Cos                      | st Elements                                      | ; - Supplier Onler History                                     | Stock One       | er History                 | fiperted Vergin | 14 |
| To load new Iter<br>200 Catego | nts), dbl-click an en<br>rcy Code<br>M01000026/1 | pty line. To remove or review<br>Description<br>Purchase Order | an existing Its | om, dbl-click og<br>Budget | inAdditions     |    |
| 2 10                           | N01000026/3                                      | Purchase Order                                                 |                 |                            |                 |    |
|                                |                                                  |                                                                | Review or       | Authorize PO               |                 |    |
|                                |                                                  |                                                                | Que             |                            |                 |    |

© Infolab, 2006.

This Documentation is copyrighted by Infolab (Pty) Ltd. [<u>www.infolab.cc</u>] All rights are reserved. Licensed INFOLAB Business Partners and Users are granted permission, for internal use ONLY, to reproduce the Documentation, and to include amendments dealing with specific instructions local to your installation.

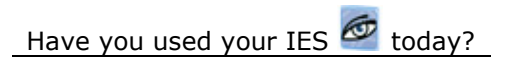